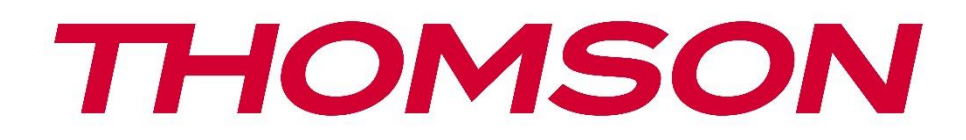

# 🗖 Google TV

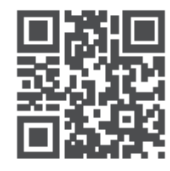

tv.mythomson.com

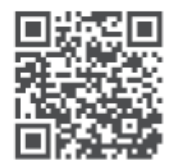

tv.mythomson.com/ en/Support/FAQs/

# ТНОМSON СТРИМИНГ ДОНДЛ 150 CAST

#### важно

Пажљиво прочитајте ово упутство пре инсталирања и коришћења Streaming Dongle 150 Cast.

Држите овај приручник при руци за даље коришћење.

| Садрж | aj                                           |    |  |  |  |  |  |  |  |
|-------|----------------------------------------------|----|--|--|--|--|--|--|--|
| 1 Бе: | збедност и информације о производу           | 4  |  |  |  |  |  |  |  |
| 1.1   | Ознаке на производу                          | 4  |  |  |  |  |  |  |  |
| 1.2   | 5                                            |    |  |  |  |  |  |  |  |
| 1.3   | Апликације и перформансе                     | 5  |  |  |  |  |  |  |  |
| 1.4   | 1.4 Заштита података                         |    |  |  |  |  |  |  |  |
| 2 Ув  | од                                           | 6  |  |  |  |  |  |  |  |
| 3 Стј | риминг адаптер 150 Cast                      | 6  |  |  |  |  |  |  |  |
| 3.1   | Производ                                     | 6  |  |  |  |  |  |  |  |
| 4 Да  | љински управљач                              | 7  |  |  |  |  |  |  |  |
| 5 Ин  | істалација                                   | 8  |  |  |  |  |  |  |  |
| 5.1   | Садржај паковања                             | 8  |  |  |  |  |  |  |  |
| 5.2   | Подешавање                                   | 8  |  |  |  |  |  |  |  |
| 5.3   | Прва инсталација                             | 9  |  |  |  |  |  |  |  |
| 5.3   | 8.1 Избор језика и региона инсталације       | 9  |  |  |  |  |  |  |  |
| 5.3   | 8.2 Подешавање Google TV- а                  |    |  |  |  |  |  |  |  |
| 5.3   | 8.3 Подешавање помоћу апликације Google Home |    |  |  |  |  |  |  |  |
| 5.3   | 8.4 Подешавање на ТВ-у                       |    |  |  |  |  |  |  |  |
| 6 По  | четни екран                                  |    |  |  |  |  |  |  |  |
| 6.1   | Дом                                          |    |  |  |  |  |  |  |  |
| 6.2   | Иди на Ogle налог                            |    |  |  |  |  |  |  |  |
| 6.3   | Апликације                                   |    |  |  |  |  |  |  |  |
| 6.4   | Библиотека                                   | 14 |  |  |  |  |  |  |  |
| 6.5   | Поље за претрагу Google TV-а                 |    |  |  |  |  |  |  |  |
|       |                                              |    |  |  |  |  |  |  |  |
| 6.6   | Обавештење                                   |    |  |  |  |  |  |  |  |
| 7 По  | дешавања                                     |    |  |  |  |  |  |  |  |
| 8 По  | везивање Bluetooth уређаја                   |    |  |  |  |  |  |  |  |

| 8.1  | Даљински управљачи и додатна опрема                        |    |
|------|------------------------------------------------------------|----|
| 8.2  | Упари додатну опрему                                       |    |
| 8.3  | Даљински управљач                                          |    |
| 8.3  | 3.1 Уређаји                                                |    |
| 8.3  | 3.2 Дугмад даљинског управљача                             |    |
| 8.4  | Функционалност дугмета са звездицом на даљинском управљачу | 17 |
| 9 Ca | адржај за пребацивање (Google Cast)                        |    |
| 10   | "Хеј Гугл" – гласовни асистент и функција управљања        |    |
| 11   | Подешавања формата приказа                                 |    |
| 11.1 | Избор формата                                              |    |
| 12   | Подешавања формата звука                                   |    |
| 13   | Ажурирања                                                  |    |
| 14   | Питања и одговори                                          |    |
| 15   | Техничке спецификације                                     | 21 |
| 15.1 | Аудио и видео                                              | 21 |
| 15.2 | Систем и меморија                                          | 21 |
| 15.3 | Бежични Повезивање                                         | 21 |
| 15.4 | Компатибилност                                             |    |
| 15.5 | Општи подаци                                               |    |
| 16   | Информације европске агенције                              |    |
| 16.1 | Лиценце                                                    | 22 |

# 1 Безбедност и информације о производу

Ваш уређај је пажљиво проверен и упакован пре слања. Приликом распакивања, уверите се да су сви делови укључени и држите амбалажу ван домашаја деце . Препоручујемо да чувате кутију током гарантног рока, како би ваш уређај био савршено заштићен у случају поправке или гаранције.

Молимо вас да прочитате упутства пре употребе уређаја и сачувате их за каснију употребу. Производ мора бити инсталиран у складу са националним прописима.

#### 1.1 Ознаке на производу

Следећи симболи се користе на производу као ознаке за ограничења, мере предострожности и безбедносна упутства. Свако објашњење треба узети у обзир само тамо где производ носи одговарајућу ознаку. Забележите такве информације из безбедносних разлога.

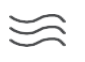

Молимо вас да уређај поставите на добро проветрено место на равној, чврстој и стабилној површини.

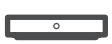

Искључите уређај из струје у случају дужег неупотребљавања. Ако је кабл за напајање оштећен, мора се заменити адаптером за напајање 12 V 1,5 А. Молимо вас да контактирате постпродајни сервис како бисте избегли могућу опасност.

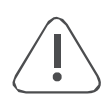

ОБАВЕШТЕЊЕ: Да бисте спречили струјни удар, не излажите овај уређај киши или влази и заштитите га од високих температура, влажности, воде и прашине. Не користите уређај на влажним или хладним местима.

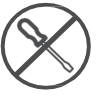

У случају да је потребна поправка уређаја, посетите веб страницу: https://tv.mythomson.com/en/Support/ и контактирајте постпродајну службу.

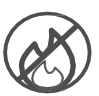

Да бисте спречили ширење ватре, увек држите свеће или друге изворе отвореног пламена подаље. Држите уређај даље од директне сунчеве светлости.

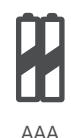

#### Замена батерије

Ризици од експлозије ако се батерија замени погрешним типом:

- замена батерије погрешним типом која може да омета заштитну функцију (на пример, у случају неких типова литијумских батерија)
- бацање батерије у ватру или врућу рерну, или механичко гњечење или сечење батерије, што може довести до експлозије
- остављање батерије у окружењу са изузетно високом температуром које може довести до експлозије или цурења запаљиве течности или гаса
- батерија изложена изузетно ниском ваздушном притиску што може довести до експлозије или цурења запаљиве течности или гаса.

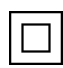

Опрема са овим симболом је електрични уређај класе II или двоструко изолован електрични уређај. Пројектован је на такав начин да не захтева сигурносно повезивање са електричним уземљењем.

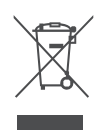

Ова ознака указује да се овај производ мора правилно одложити широм ЕУ у складу са Директивом 2002/96/ЕЗ (WEEE) и да се не сме одлагати са осталим кућним отпадом. Молимо вас да га рециклирате одговорно како бисте допринели одрживој поновној употреби материјалних ресурса. Молимо вас да га вратите у систем за сакупљање или контактирате продавца где сте купили производ.

Према Закону о батеријама, крајњи корисници су законски обавезни да врате старе батерије. Молимо вас да не бацате искоришћене батерије у кућни отпад, већ да их вратите у систем за сакупљање искоришћених батерија.

Слике и илустрације у овом корисничком упутству су дате само као референца и могу се разликовати од стварног изгледа производа. Дизајн и спецификације производа могу се променити без претходне најаве.

#### 1.2 Поједностављена ЕУ декларација о усаглашености

Овим, StreamView изјављује да је радио опрема типа производа Streaming Box у складу са Директивом 2014/53/ЕУ. Комплетан текст ЕУ декларације о усаглашености доступан је на следећој интернет адреси: <u>tv.mythomson.com/support</u> Намењено за у затвореном простору употреба само

#### 1.3 Апликације и перформансе

Брзина преузимања зависи од ваше интернет везе. Неке апликације можда нису доступне у вашој земљи или региону. Можда ће бити потребно чланство за стримовање. Netflix је доступан у одабраним земљама. Више информација на www.netflix.com . Доступност језика за Google асистент зависи од подршке за Google Voice Search.

#### 1.4 Заштита података

Добављачи апликација и добављачи услуга могу прикупљати и користити техничке податке и сродне информације, укључујући, али не ограничавајући се на техничке информације о овом уређају, систему и апликативном софтверу и периферним уређајима. Они могу користити такве информације за побољшање производа или за пружање услуга или технологија које вас лично не идентификују. Поред тога, неке услуге трећих страна, које су већ обезбеђене у уређају или које сте инсталирали након куповине производа, могу захтевати регистрацију са вашим личним подацима. Неке услуге могу прикупљати личне податке чак и без пружања додатних упозорења. StreamView не може бити одговоран за могуће кршење заштите података од стране услуга трећих страна.

# 2 Увод

The Стримовање Донгл 150 Каст надоградње твој ТВ до један Паметно ТВ и доноси тај/та/то/то искуство од Андроид, познат са мобилних телефона на ваш телевизор. Можете преузети апликације, као што су стриминг сервиси, игре, ТВ медијски центри и хиљаде више од Гугл Плеј. Замолите Гугл да брзо пронађе Јутјуб видео снимке, најновији блокбастер, провери временске прилике или други садржај на интернету. Преносите своје фотографије, видео записе и музику са мобилних уређаја на телевизор помођу уграђеног Google Cast-а.

# 3 Стриминг адаптер 150 Cast

#### Опрез:

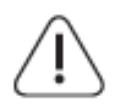

Ако желите да повежете уређај са телевизором, уверите се да су и телевизор и уређај искључени пре него што успоставите било какву везу. Након што је веза завршена, можете укључити уређаје и користити их.

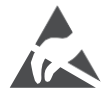

Не додирујте HDMI и USB терминале и немојте бити близу њих и спречите електростатичко пражњење које може да омета ове терминале док сте у USB режиму рада, јер ће то проузроковати престанак рада телевизора или ненормално стање.

#### Напомена:

Стварни положај и распоред портова могу се разликовати од модела до модела.

### 3.1 Производ

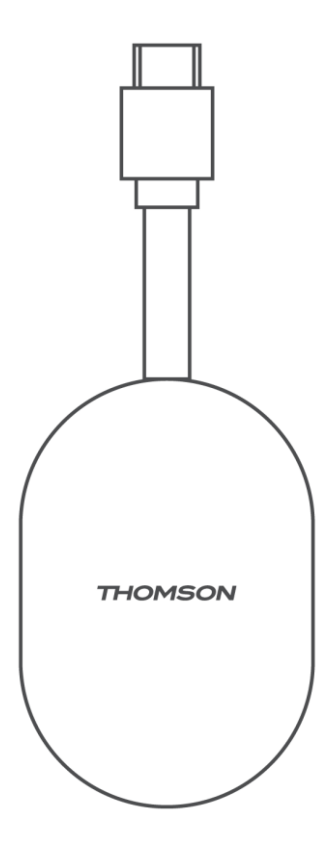

# 4 Даљински управљач

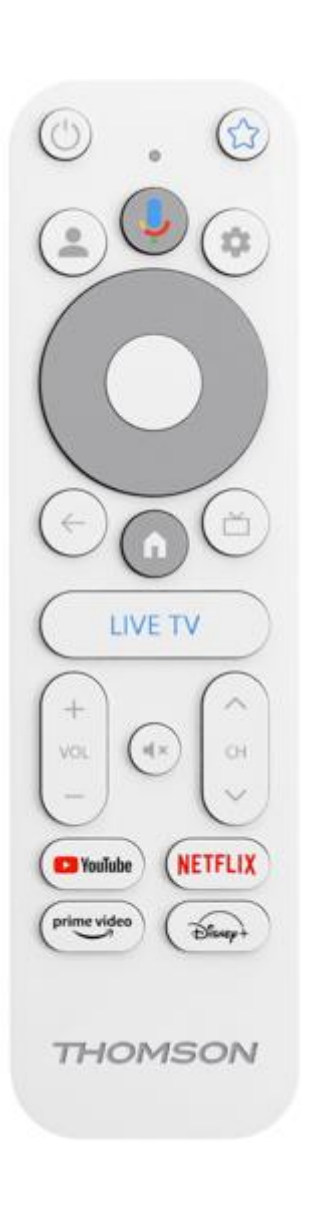

| ل           | Приправност: Брзо Приправност / Приправност / Укључено                                                                                                    |  |  |  |  |  |
|-------------|----------------------------------------------------------------------------------------------------|--|--|--|--|--|
| *           | Притисните и држати ово дугме до одредити тај/та/то/то пречица<br>функција од<br>ово дугме. Укратко штампа тај/та/то/то Звезда дугме до<br>лансирање тај/та/то/то одабрано омиљена апликација или до<br>одабери тај/та/то/то унос извор                      |  |  |  |  |  |
| •           | Промена профила: Пребацивање између више Google профила                                                                                                    |  |  |  |  |  |
| Ŷ           | Микрофон: Активирајте Google асистент                                                                                                    |  |  |  |  |  |
| \$          | Подешавања: Приказ менија Подешавања ТВ уживо (у режиму ТВ уживо), приказ доступних опција подешавања као што су звук и слика                                                                                                    |  |  |  |  |  |
| $\bigcirc$  | Подешавања: Приказ менија Подешавања ТВ уживо (у<br>режиму ТВ уживо), приказ доступних опција подешавања<br>као што су звук и слика                                                                                                    |  |  |  |  |  |
|             | У реду: Потврђује изборе                                                                                                    |  |  |  |  |  |
| ÷           | Назад/Повратак: Повратак на претходни екран менија, корак<br>уназад, затварање прозора, затварање телетекста (у режиму<br>ТВ уживо - телетекст). Излаз из репродукције<br>мултимедијалних датотека и повратак на прегледни мени<br>ММР (Мулти Медија плејер) |  |  |  |  |  |
| ď           | Електронски програмски водич                                                                                                    |  |  |  |  |  |
| A           | Дом: Отвара се тај/та/то/то Дом Екран.                                                                                                    |  |  |  |  |  |
| <2>         | Програм +/-: Пребацивање између појединачних ТВ/радио<br>канала. Померање канала листа страница од стране страница<br>када тај/та/то/то канал листа је приказао на ТВ екран                                                                                  |  |  |  |  |  |
| +<br>V<br>- | Јачина звука +/-: Контроле тај/та/то/то Звук Јачина звука од<br>тај/та/то/то ТВ                                                                                                    |  |  |  |  |  |
| ₹×          | Искључивање звука: Потпуно искључивање звука<br>телевизора                                                                                                    |  |  |  |  |  |
| YouTube     | Покрените апликацију YouTube                                                                                                    |  |  |  |  |  |
| NETFLIX     | Покрените апликацију Netflix                                                                                                    |  |  |  |  |  |
| prime video | Покрените апликацију Prime Video                                                                                                    |  |  |  |  |  |
| Disnep+     | Покрените апликацију Disney+                                                                                                    |  |  |  |  |  |
| ТВ УЖИВО    | Покрените апликацију Live TV                                                                                                    |  |  |  |  |  |

# 5 Инсталација

### 5.1 Садржај паковања

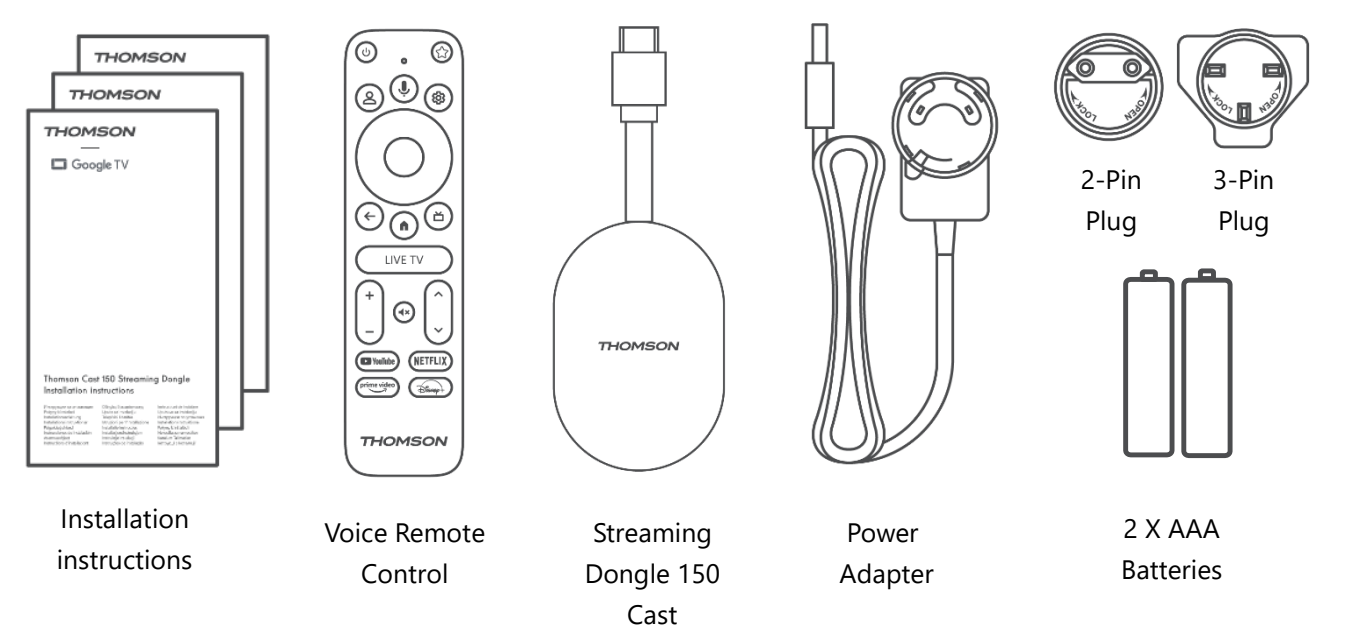

#### 5.2 Подешавање

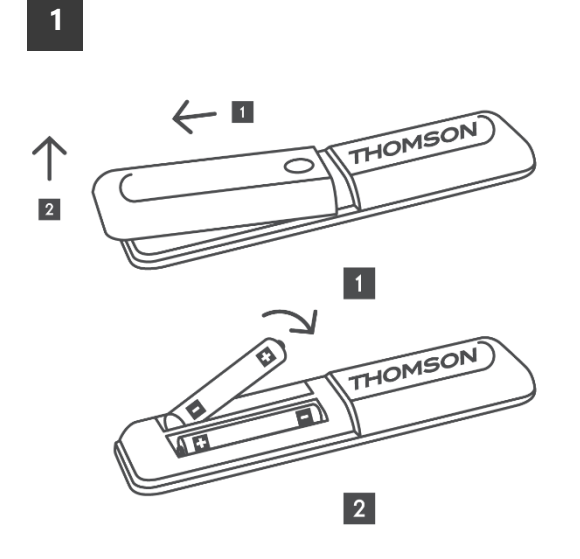

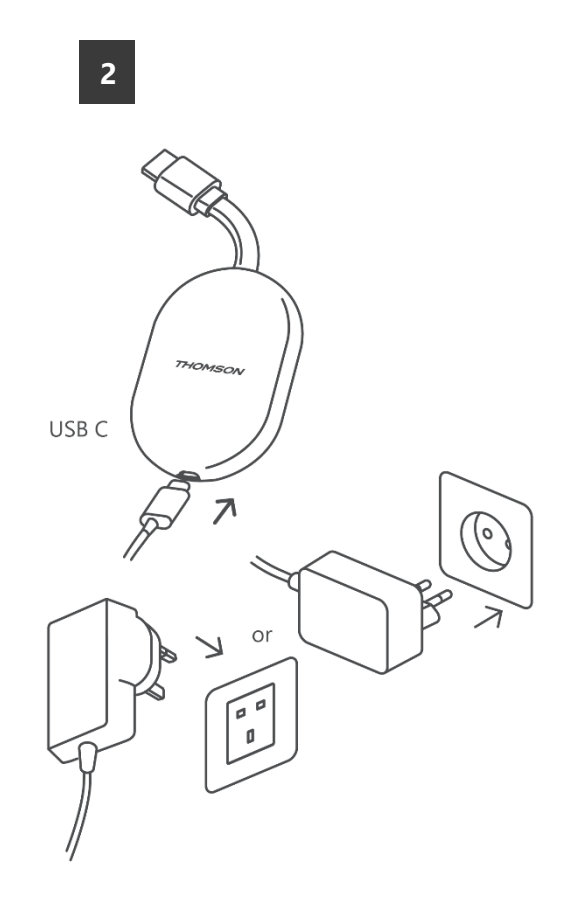

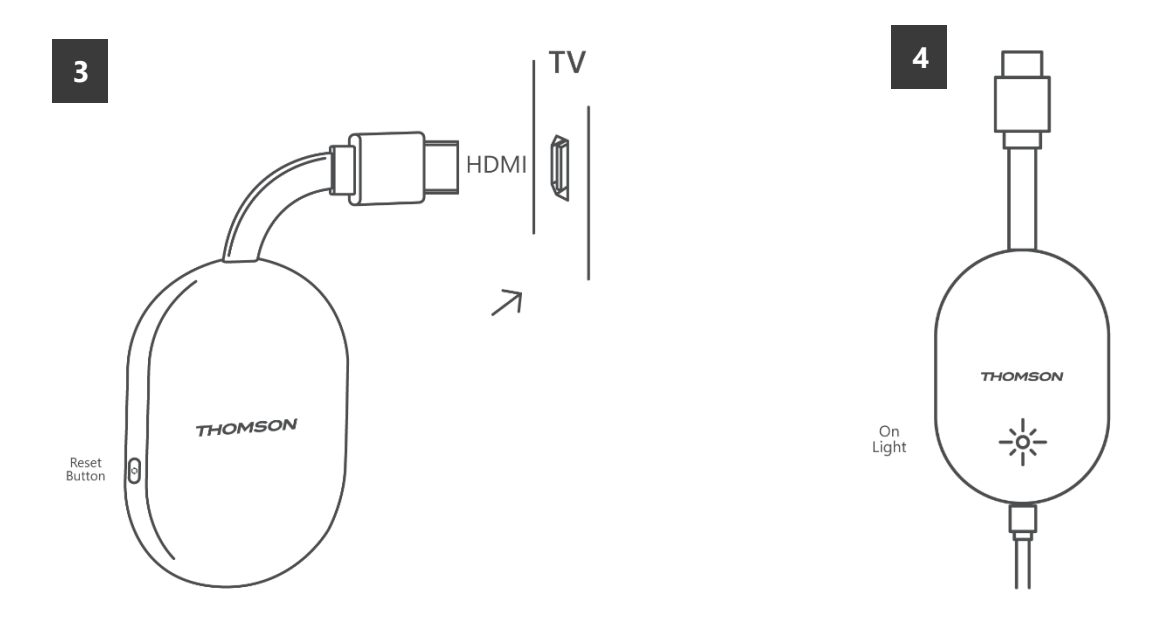

Укључите телевизор и прикључите Streaming Dongle 150 Cast на напајање и пратите упутства на екрану.

### 5.3 Прва инсталација

Пратите графичка упутства на екрану да бисте упарили даљински управљач са Streaming Dongle 150 Cast путем Bluetooth-a.

Када успешно упарите даљински управљач са Streaming Dongle 150 Cast путем Bluetooth-а, на екрану ће се појавити додатни дијалошки прозори.

#### 5.3.1 Избор језика и региона инсталације

Молимо вас да изаберете језик инсталације и ваш регион и пратите даља упутства за инсталацију на екрану.

#### 5.3.2 Подешавање Google TV- а

Можете подесити свој Streaming Dongle 150 Cast путем апликације Google Ноте на мобилном телефону (телефону или таблету) или ручно избором опције "Подеси на ТВ-у уместо тога" на дну екрана.

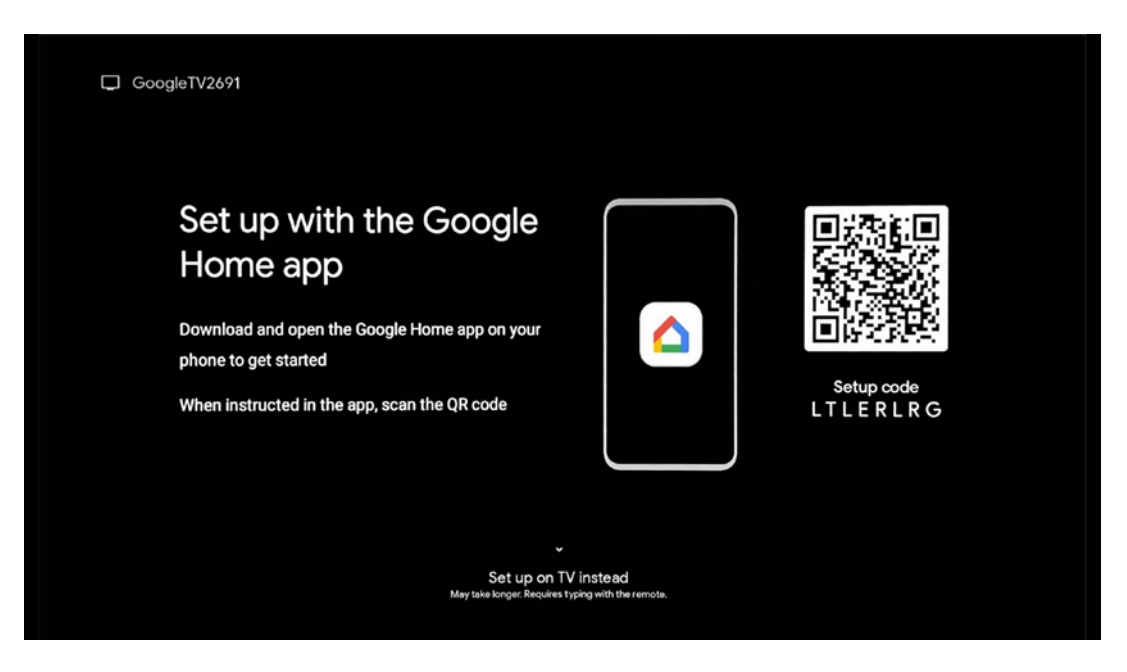

#### 5.3.3 Подешавање помоћу апликације Google Home

Да бисте подесили помоћу апликације Google Home, потребно је да имате мобилни уређај (паметни телефон или таблет) са инсталираном апликацијом Google Home и да је мобилни уређај повезан са интернетом преко исте Wi-Fi мреже на коју треба да се повеже Streaming Dongle 150 Cast. Да бисте инсталирали апликацију Google Home, скенирајте QR код на телевизору или потражите "Google Home" у продавници апликација на мобилном уређају. Ако је апликација Google Home већ инсталирана на вашем мобилном уређају, отворите је и пратите упутства на телевизору и мобилном уређају. Подешавање телевизора путем апликације Google Home на вашем мобилном уређају не би требало да буде прекинуто.

**Напомена:** Неки мобилни уређаји са новијом верзијом Андроид оперативног система нису у потпуности компатибилни са инсталацијом Гоогле ТВ-а путем Гоогле Хоме апликације. Стога препоручујемо опцију инсталације "Подеси на ТВ-у".

#### 5.3.4 Подешавање на ТВ-у

Да бисте инсталирали Streaming Dongle 150 Cast помоћу телевизора и даљинског управљача, притисните дугме са стрелицама надоле на даљинском управљачу да бисте изабрали опцију "**Подеси на телевизору уместо тога**". Затим пратите упутства на екрану да бисте завршили инсталацију.

**Изаберите своју Wi-Fi мрежу** - Изаберите доступну Wi-Fi мрежу и повежите свој Streaming Dongle 150 Cast уносом одговарајуће лозинке **Пријава на Google** - Пријавите се на свој Google налог користећи адресу е-

поште и лозинку

#### Напомена :

За подешавање Streaming Dongle 150 Cast-а потребан је Google налог. Да бисте приступили Google Play продавници, користили функцију "Hey Google" или покренули своје омиљене апликације, морате бити пријављени помоћу свог Google налога.

Ако немате Google налог или желите да креирате дељени налог, морате га регистровати пре него што инсталирате Streaming Dongle на рачунар или паметни телефон. Google налог можете креирати посетом следеће веб странице: <u>https://accounts.google.com/signup</u>

Након завршетка почетне инсталације вашег THOMSON стриминг уређаја, приказаће се почетни екран Google TV-а.

Напомена: Имајте у виду да су илустрације менија приказане у овом корисничком водичу само за референцу и да се могу разликовати у вашој земљи.

### 6 Почетни екран

#### 6.1 Дом

Са почетног екрана можете покренути било коју инсталирану апликацију, гледати филм из разних апликација за стримовање или ући у мени Подешавања вашег Thomson 150 стриминг адаптера. Такође, можете у било ком тренутку изаћи из било које апликације и вратити се на почетни екран притиском на дугме Почетна на даљинском управљачу.

У првом реду ( **Препоручено за вас**), садржај стримовања апликација за стримовање инсталираних на вашем телевизору биће предложен према вашим критеријумима претраге у вашој историји претраге.

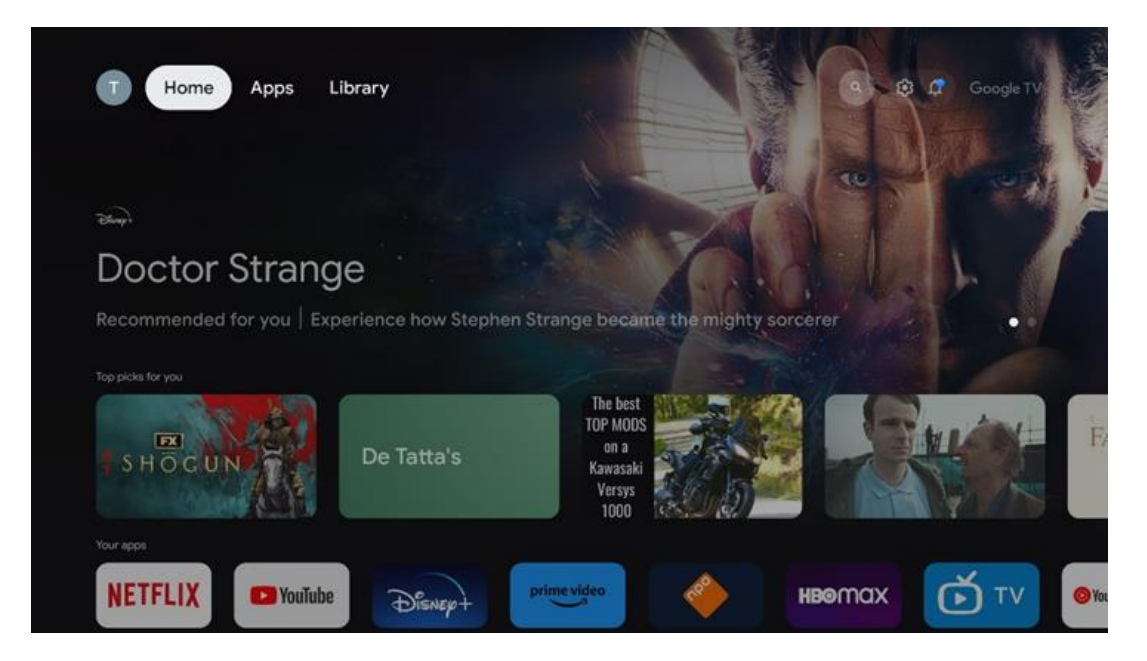

Напомена: У зависности од подешавања вашег телевизора и избора земље током почетног подешавања, мени Почетна може да садржи различите елементе.

Други ред ( **Ваше апликације** ) је ред апликација. Најважније апликације за стриминг сервисе као што су Netflix или YouTube могу се наћи у овом првом реду.

Изаберите апликацију помоћу дугмади за смер на даљинском управљачу и потврдите избор дугметом ОК да бисте покренули изабрану апликацију.

Изаберите апликацију и притисните и држите дугме ОК да бисте уклонили изабрану апликацију из првог реда омиљених, преместили је на нову позицију или је покренули.

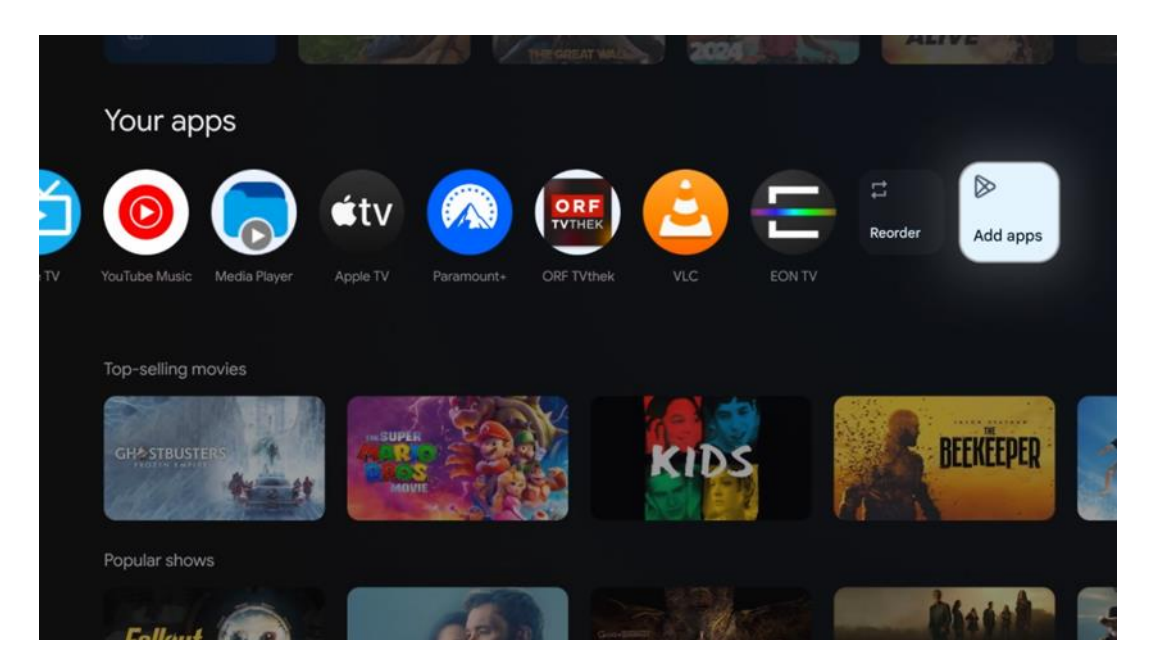

На претпоследњој и последњој позицији у овом реду наћи ћете поља са опцијама " **Промени редослед** " и " **Додај апликације** ". Изаберите ове опције функција да бисте променили редослед апликација у овом реду или да бисте додали нову апликацију у овај ред омиљених апликација.

Даље на почетном екрану пронаћи ћете додатне канале приказане по жанру или категорији стриминг садржаја.

Напомена: Примене приказане на слици су само у илустративне сврхе и могу се разликовати у зависности од земље инсталације

### 6.2 Иди на Ogle налог

Идите до иконе вашег профила у горњем левом углу и притисните "ОК". Означите икону профила и притисните "ОК".

Овде можете променити подешавања профила, додати нови Google налог или управљати већ постојећим налозима.

| <sub>Google™</sub><br>Choose an account |  |
|-----------------------------------------|--|
| Thomson + Add account                   |  |
| 26 Manage accounts                      |  |

### 6.3 Апликације

Изаберите картицу Апликације на почетном екрану да бисте приказали апликације инсталиране на вашем телевизору. Означите траку за претрагу да бисте унели име апликације коју желите да инсталирате из Google Play продавнице.

| N Home Apps Library          | Google TV   |   |  |  |  |  |
|------------------------------|-------------|---|--|--|--|--|
| Disnep+                      | prime video |   |  |  |  |  |
| NETFLIX Toulube              | prime video | А |  |  |  |  |
| ♥≰ Search for apps and games |             |   |  |  |  |  |

**Напомена:** Неке апликације раде само у вашој мрежи. Ове апликације нису отворене интернет услуге, већ само интерна решења за неколико телевизора у истом домаћинству. Рад ових апликација стога може да одреди ваш IP TV или мрежни оператер.

Неке апликације су доступне за преузимање у складу са географском локацијом. То значи да су апликације зависне од географске локације доступне само у Google Play продавници у складу са правилима географске локације и не могу се преузети и инсталирати у различитим земљама.

Неке апликације које су доступне за мобилне уређаје као што су мобилни телефони и таблети из правних разлога нису доступне за преузимање на Google TV уређајима.

#### 6.4 Библиотека

Изаберите картицу Библиотека на почетном екрану да бисте репродуковали стримовани садржај који сте већ купили или изнајмили на телевизору или мобилним уређајима као што су мобилни телефон или таблет користећи свој Google налог.

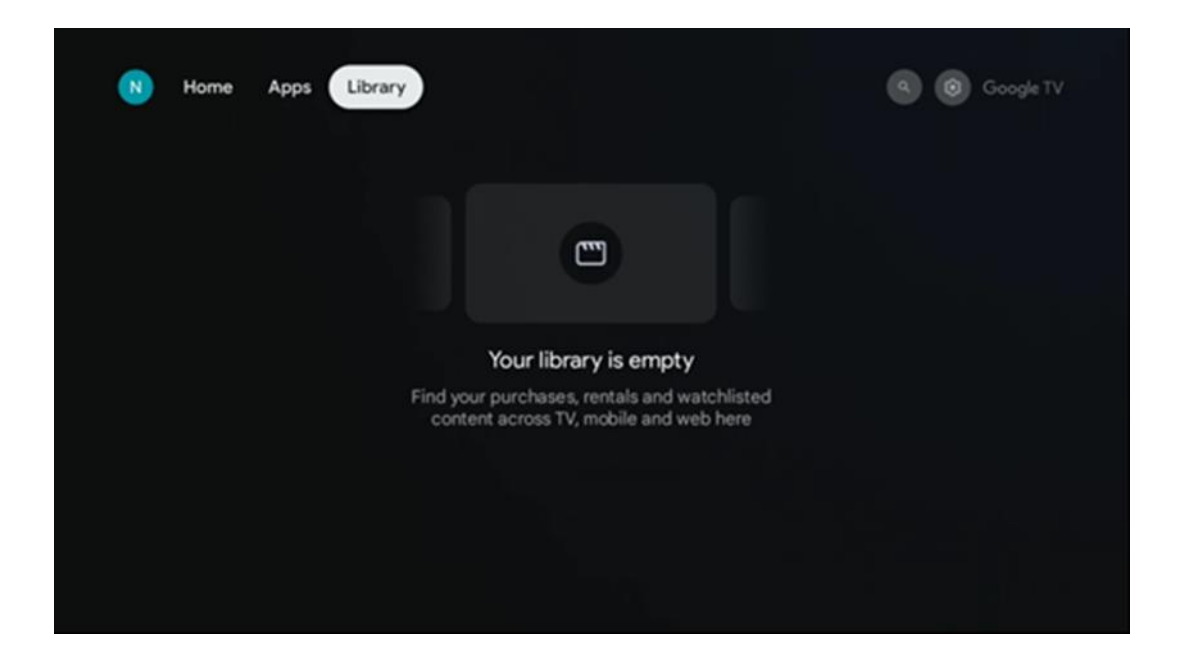

#### 6.5 Поље за претрагу Google TV-а

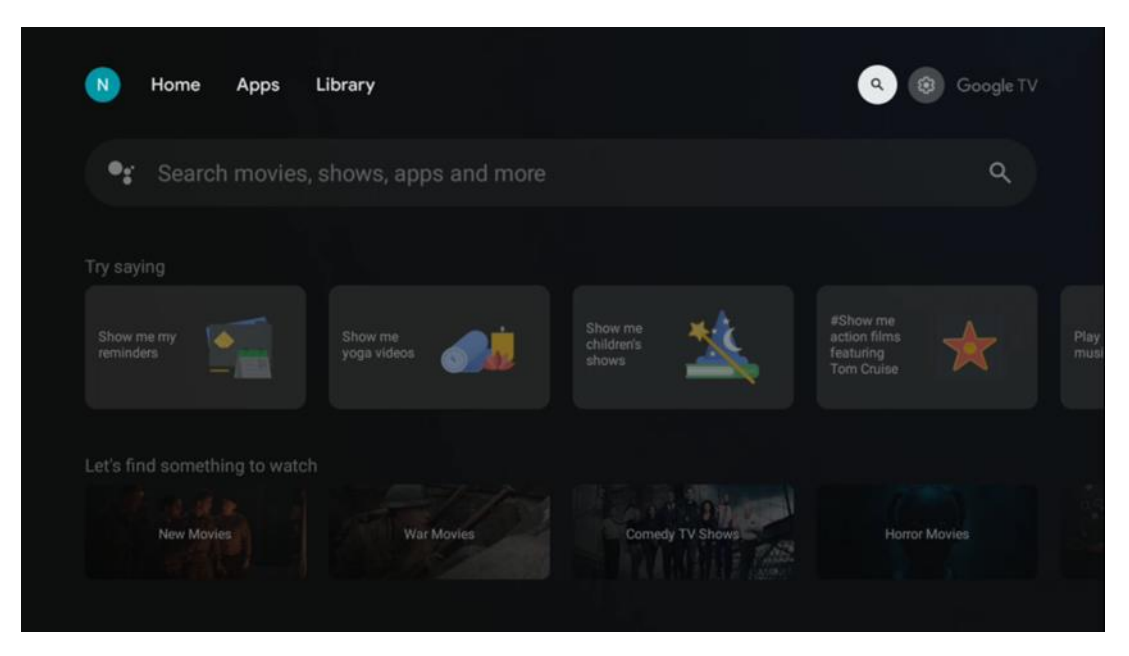

Алати за претрагу се налазе у горњем левом углу екрана. Можете унети реч да бисте започели претрагу помоћу виртуелне тастатуре или покушати гласовну претрагу помоћу микрофона уграђеног у даљински управљач. Померите фокус на жељену опцију и притисните **ОК** да бисте наставили.

**Гласовна претрага** – Притисните икону микрофона да бисте покренули функцију гласовне претраге. Поље за гласовну претрагу компаније Google се појављује на врху екрана. Поставите своје питање претраживачу Google и ваш телевизор ће вам одговорити. За локалне термине за претрагу важно је да језик менија телевизора буде подешен на локални језик.

**Претрага помоћу тастатуре** – Изаберите траку за претрагу и притисните **ОК**. Виртуелна Google тастатура ће се појавити на екрану. Унесите питање на које желите одговор.

| Press the mic bu | itton to | o spe | eak            |   |                |   |                       |    |    |              |  | م |  |
|------------------|----------|-------|----------------|---|----------------|---|-----------------------|----|----|--------------|--|---|--|
|                  |          |       |                |   |                |   |                       |    |    |              |  |   |  |
|                  |          |       |                |   |                |   |                       |    |    |              |  |   |  |
|                  |          |       |                |   |                |   |                       |    |    |              |  |   |  |
|                  |          |       |                |   |                |   |                       |    |    |              |  |   |  |
|                  | Q        | W     | E <sup>3</sup> | R | T <sup>s</sup> | Y | <b>U</b> <sup>7</sup> | 1. | 0° | P            |  |   |  |
|                  | А        | s     | D              | F | G              | н | J                     | к  | L  |              |  |   |  |
|                  | ٠        | Ζ     | х              | С | ۷              | В | Ν                     | М  |    | $\bigotimes$ |  |   |  |
|                  |          | 4     | •              |   |                |   |                       | -  | C  | L.           |  |   |  |

### 6.6 Обавештење

Дугме за обавештења се појављује само када постоји једно или више непрочитаних обавештења. Да бисте их проверили, идите на икону Подешавања, отвориће се подмени. На дну подменија моћи ћете да пронађете сва најновија обавештења.

# 7 Подешавања

Да бисте ушли у комплетну листу доступних подешавања, уђите на почетни екран притиском на дугме (икона) Почетни екран и идите на дугме (икона) Подешавања у горњем десном углу.

| T Home Apps Library | Fri. 22 Mar<br>09:02                                                 | 0                                                                                                |
|---------------------|----------------------------------------------------------------------|--------------------------------------------------------------------------------------------------|
|                     | Screensaver                                                          | 1 Inputs                                                                                         |
|                     | C Picture                                                            |                                                                                                  |
|                     |                                                                      | † Accessibility                                                                                  |
|                     |                                                                      | of the day                                                                                       |
|                     | One watchlist ac<br>Find all the m<br>you've added<br>single place u | Constraining services<br>ovies and shows that<br>to your watchlist in a<br>under the library tab |
|                     |                                                                      |                                                                                                  |

# 8 Повезивање Bluetooth уређаја

#### 8.1 Даљински управљачи и додатна опрема

У овом менију можете повезати аудио уређаје као што су слушалице и звучници, као и улазне уређаје као што су контролне табле, миш или тастатура путем Блутута са Streaming dongle 150 cast. Такође можете подесити даљински управљач тако да можете контролисати укључивање/искључивање, јачину звука +/- или избор улаза повезаних уређаја (ТВ, АВ ресивер или саундбар) помоћу THOMSON даљинског управљача. Притисните дугме на даљинском управљачу и притисните ОК да бисте отворили мени Подешавања. Изаберите Блутут и притисните ОК.

### 8.2 Упари додатну опрему

Уверите се да је режим упаривања путем Bluetooth-а активиран на уређају који желите да повежете са Streaming dongle 150 cast. Изаберите опцију менија "Упари додатну опрему" и притисните ОК. Bluetooth уређај ће бити наведен са десне стране. Изаберите уређај и притисните ОК да бисте започели процес упаривања.

#### 8.3 Даљински управљач

Изаберите опцију менија Подешавање дугмади даљинског управљача и притисните **ОК**. У менију Подешавање дугмади даљинског управљача постоје два подменија:

#### 8.3.1 Уређаји

Изаберите Додај уређај и притисните **ОК**. Изаберите уређај који желите да контролишете помоћу Thomson даљинског управљача, телевизора, саундбара или AV ресивера и притисните **ОК**. Изаберите марку вашег уређаја са листе и притисните **ОК**. Изаберите опције управљања којима желите да управљате помоћу Thomson RCU и пратите упутства на екрану телевизора.

#### 8.3.2 Дугмад даљинског управљача

У овом подменију можете конфигурисати рад вашег Thomson RCU-а. Можете подесити које оперативне функције желите да наставите да користите помоћу оригиналног даљинског управљача повезаног уређаја (ТВ, AV ресивер или саундбар), а које желите да користите помоћу Thomson даљинског управљача.

### 8.4 Функционалност дугмета са звездицом на даљинском управљачу

Да бисте доделили функцију дугмету са звездицом, притисните и држите га. Појавиће се дијалошки прозор који приказује апликације инсталиране на вашем уређају. Изаберите апликацију коју желите да покренете помоћу дугмета са звездицом, а затим потврдите свој избор притиском на ОК.

# 9 Садржај за пребацивање (Google Cast)

Стриминг адаптер 150 Cast има уграђен Google Cast. Можете да емитујете видео записе, музику или други садржај са свог паметног телефона, таблета или рачунара на свој телевизор.

1. Молим те увери се да је твој телефон, таблет, или рачунар је у исто мрежа као Ваш Thomson Streaming Dongle 150 Cast.

- 2. Отворено тај/та/то/то апликација то подршке ливење, нпр., Јутјуб.
- 3. Изаберите тај/та/то/то видео и кликните на икона за пребацивање .
- 4. Изаберите тај/та/то/то Томсон 150 и штампа У реду.

Репродукција ће почети аутоматски.

#### Напомена:

Имајте у виду да не подржава свака апликација за стримовање видео садржаја функцију Google Cast.

# 10 "Хеј Гугл" – гласовни асистент и функција управљања

Стриминг донгл 150 каст подржава функцију гласовне контроле "Хеј Гугл". Да бисте је активирали, притисните дугме микрофона на даљинском управљачу. Помоћу "Хеј Гугл" можете контролисати разне функције, као што су подешавање јачине звука, искључивање или укључивање звука и покретање инсталираних апликација. Такође можете претраживати информације на мрежи, на пример, питати "Какво ће време бити сутра?" или претраживати филмове, серије и видео записе на стриминг сервисима као што су Нетфликс, Прајм Видео, Дизни+ и Јутјуб.

### 11 Подешавања формата приказа

Притисните дугме Подешавања на даљинском управљачу или изаберите икону Подешавања на почетном екрану и отворите Приказ и звук -> Напредна подешавања екрана.

Дозволи режим игре - ова функција је подразумевано активирана.

Режим игре на Streaming Dongle 150 Cast нуди следеће функције:

- Смањује кашњење уноса : Када је омогућен режим игре, уређај за стримовање сигнализира вашем телевизору или монитору да пређе у режим мале латенције. Ово минимизира кашњење између притиска дугмета и гледања акције на екрану.
- Онемогућава обраду видеа : Телевизори често примењују накнадну обраду како би побољшали квалитет видеа (као што је заглађивање покрета или повећање скале). Режим игре искључује већину ових процеса како би се осигурало брже време одзива.
- Оптимизује за клауд гејминг : На стриминг уређајима који подржавају клауд гејминг (нпр. NVIDIA GeForce NOW, Xbox Cloud Gaming), омогућавање режима игре побољшава брзину одзива за боље искуство играња.

#### 11.1 Избор формата

#### Аутоматски:

Ако изаберете подешавање Аутоматски формат приказа, систем дозвољава инсталираним апликацијама да аутоматски прилагоде HDR формат вашем уређају за приказ. Са овом опцијом подешавања, све апликације аутоматски приказују видео садржај у оптималном видео формату, али не у највишем квалитету.

#### Ручно:

Ако је ова опција изабрана, можете ручно деактивирати HDR формате које подржавају ваши уређаји за репродукцију и који могу проузроковати проблеме са репродукцијом. HDR формати које ваш уређај за репродукцију не подржава биће приказани под "неподржани формати" и не могу се присилно активирати. Инсталиране апликације могу аутоматски изабрати видео формат који се неће приказивати у највишем квалитету видеа.

### 12 Подешавања формата звука

Притисните дугме Подешавања на даљинском управљачу или изаберите икону Подешавања на почетном екрану и отворите **Приказ и звук** -> **Напредна подешавања звука.** 

#### Доступна су следећа подешавања формата звука:

#### Аутоматски

Ово подешавање звука је подразумевано омогућено на Streaming Dongle 150 Cast уређају. Са овом опцијом, Streaming Dongle 150 Cast аутоматски детектује и бира оптимални аудио формат који ваш телевизор подржава.

Препоручује се да ово подешавање остане омогућено за најбоље аудио перформансе.

#### Ниједан

Опцију "Ниједно" у менију Подешавања звука треба изабрати само ако не желите репродукцију Долби звука са Streaming Dongle 150 Cast-а.

#### Ручно

Селективно можете омогућити или онемогућити сваки аудио формат који подржава Streaming Dongle 150 Cast, без обзира на то да ли га подржава ваш повезани телевизор или аудио систем путем HDMI eARC-а.

#### Информације о формату

Овај одељак приказује аудио формате које подржава ваш телевизор или повезани аудио систем.

# 13 Ажурирања

Ажурирање софтвера Streaming Dongle 150 Cast се одвија аутоматски. Ако су доступна ажурирања, добићете обавештење на почетном екрану. Изаберите обавештење и притисните дугме ОК да бисте га прочитали.

# 14 Питања и одговори

| Шта може Ја уради са Мој стриминг адаптер 150 Cast?                                                           | Стриминг Донгл 150 претвара ваш телевизор у<br>паметни телевизор и доноси Андроид<br>карактеристике познат од мобилни телефони до твој<br>ТВ. Ти може преузимање апликације<br>такав као стримовање услуге, игре, ТВ медији центри и<br>хиљаде од други са Google Play-а. За више информација<br>посетите веб-сајт tv.mythomson.com |
|----------------------------------------------------------------------------------------------------|----------------------------------------------------------------------------------------------------|
| Уради Ја потреба један Паметно ТВ до употреба<br>Мој стриминг адаптер 150 Cast?                               | Не, ти немој. The Надоградње Cast-а за стриминг адаптер<br>150 било који ТВ до један Паметни телевизор.                                                                                                    |
| Шта везе су потребно до оперисати Мој стриминг адаптер<br>150 Cast?                                           | Веза са ТВ-ом или Пројектор:<br>Стриминг Донгл 150 Каст подржава видео резолуције до 4К<br>Ultra HD и требало би да буде повезан са HDMI портом<br>вашег телевизора или пројектора.                                                                                                    |
| Ако гласовна контрола "Хеј Гугл" не реагује                                                                   | Проверите статус мреже.                                                                                                    |
| Које аудио формате подржава мој Streaming Dongle 150<br>Cast?                                                 | Стриминг Донгл 150 Каст подржава већину дигиталних аудио формата.                                                                                                    |
| Зашто нема сигнала на мом телевизору иако је мој<br>Streaming Dongle 150 Cast повезан са њим HDMI каблом?     | Можда сте изабрали погрешан улазни извор на<br>телевизору. Након пребацивања на исправан<br>HDMI порт, потребно је неколико секунди да се<br>прими сигнал са Streaming Dongle 150 Cast уређаја.                                                                                                    |
| Телевизор не приказује 4K Ultra HD слику ca Streaming<br>Dongle 150 Cast уређаја.                             | Квалитет зависи од медија и улазног извора. Лош<br>квалитет слике може бити узрокован следећим<br>разлозима:                                                                                                    |
| Да ли ми је потребан Google налог да бих<br>користио/ла свој Streaming Dongle 150cast?                        | За подешавање Streaming Dongle 150 Cast-а<br>потребан је Google налог. Морате бити<br>пријављени на свој Google налог на Streaming<br>Dongle 150 Cast-у да бисте приступили Google Play<br>продавници, функцији Hey Google и омиљеним<br>садржајима апликација за стримовање.                                                       |
| Не могу да пронађем одређену апликацију на<br>Google Play продавници, иако могу да је преузмем<br>на телефон. | Неке апликације које су доступне у Google Play<br>продавници за мобилне уређаје као што су<br>паметни телефони и таблети нису доступне за<br>Google TV уређаје из правних разлога.                                                                                                    |
| Могу ли да креирам или изменим свој Google налог на<br>свом Thomson Streaming Dongle 150 Cast ypeђajy?        | Не, потребно је да користите мобилни телефон или<br>рачунар да бисте креирали и уредили свој Google налог.                                                                                                    |

| Који су интернет захтеви за оптималан рад Streaming<br>Dongle 150 Cast-a?           | Стриминг Донгл 150 Каст добро ради са<br>стандардном интернет конекцијом. Међутим,<br>имаћете боље искуство што је интернет конекција<br>бржа. Имајте на уму да што је више уређаја<br>повезано на вашу кућну мрежу, то мање<br>широкопојасног интернета имате за свој Стриминг<br>Донгл 150 Каст. |
|-------------------------------------------------------------------------------------|----------------------------------------------------------------------------------------------------|
| Који Bluetooth уређаји се могу повезати са Streaming<br>Dongle 150 Cast?            | Можете повезати аудио уређаје, као што су<br>слушалице и звучници, као и улазне уређаје, попут<br>тастатуре или гејмпеда, ca Streaming Dongle 150<br>Cast<br>преко Блутут-а.                                                                                                    |
| Како да користим Google асистент?                                                   | Из почетног менија Андроида, притисните дугме<br>Google асистент на даљинском управљачу<br>Streaming Dongle 150 Cast. Можете претраживати<br>било који садржај. Сав садржај везан за ваше<br>питање ће се појавити на листи.                                                                       |
| Како могу да сазнам да је доступна нова верзија<br>софтвера за мој стриминг уређај? | Ажурирања софтвера за Streaming Dongle 150 Cast<br>су аутоматска. Ако постоје доступна ажурирања за<br>инсталиране апликације, обавештење ће се<br>појавити на почетном екрану. Идите до<br>обавештења и притисните ОК да бисте га<br>прочитали.                                                   |
| Да ли се мој Streaming Dongle 150 Cast може<br>користити и као IPTV бокс?           | Да, Streaming Dongle 150 Cast се може користити за IPTV.<br>Да бисте гледали IPTV канале, потребно је да преузмете<br>своју жељену IPTV апликацију или ону коју је одредио ваш<br>провајдер.                                                                                                    |

# 15 Техничке спецификације

#### 15.1 Аудио и видео

Приказ резолуција: 4K Ultra HD

Видео резолуција: 4Кх2К при 60 кадрова у секунди, 1080р, 1080i, 720р, 576п, 576и, 480р, 480i

Декодирање звука: Dolby Digital, Dolby Digital Plus, Dolby Atmos

#### 15.2 Систем и меморија

Операција систем: Гугл ТВ - АТВ 12 чипсет: Амлогиц С905И4Б ЦПУ: АРМ Четворојезгарни Cortex-A35 16500 DMIPS GPU: ARM Mali-G31 MP2 850MHz SDRAM: ЛПДДР4 2 ГБ флеш меморије: еММЦ 8 ГБ

#### 15.3 Бежични Повезивање

Уграђено Ви-Фи: 802.11 б/г /н/а/ац/аксира, 2.4 GHz /5 GHz 2T2R Bluetooth: 5.2 Блутут: 2400 MHz~2483,5 MHz (79 канали) 2.4G Ви-Фи: CH1~CH14/2400MHz- 2483.5MHz

```
5G Ви-Фи: CH36~CH48/5150MHz-5250MHz CH52~CH64/5250MHz-5350MHz
CH100~CH140/5470MHz-5725MHz CH149~CH165/5725MHz-5850MHz
PФ Ефективна изотропска зрачена снага, EIRP:
2.4G WIFI: EIRP < 20dBm
Блутут: ЕИРП < 20dBm
5G Wi-Fi :
5150MX3-5250MX3: ЕИРП < 23дБм
5250MX3-5350MX3: ЕИРП < 20дБм
5470MX3-5725MX3: ЕИРП < 20дБм
5725MX3-5850MX3: ЕИРП < 13,98дБм
```

#### 15.4 Компатибилност

ХД, FHD и УХД Телевизори са HDMI компатибилан лука Блутут тастатура Блутут контролер за игре

#### 15.5 Општи подаци

```
Моћ снабдевање: Клима уређај 100 - 240 В Клима уређај ~ 50/60 Улазни напон —Hz :
Адаптер за напајање 12 V
1,5 А
Потрошња енергије у раду: макс. 18 W Потрошња енергије у стању приправности: 2,2 W
Радна температура: 0 ~ +40 °C
Температура складиштења: -40 ~ +70 °C
Димензије (3 х Д х Х у мм): 118 х 118 х 43
Тежина (у кг): 0,3
```

# 16 Информације европске агенције

Компанија: Streamview GmbH Адреса: Franz-Josefs-Kai 1, 1010 Беч, Аустрија

### 16.1 Лиценце

Подложно изменама. Као последица континуираног истраживања и развоја, техничке спецификације, дизајн и изглед производа могу се променити. Имајте у виду да брзина преузимања зависи од ваше интернет везе и да неке апликације можда нису доступне у свим земљама. Чланство За стриминг сервисе може бити потребан приступ. Google TV је назив софтверског искуства овог уређаја и заштитни знак компаније Google LLC. Google, YouTube, Google Cast и YouTube Music су заштитни знакови компаније Google LLC. Google Assistant није доступан на одређеним језицима и у одређеним земљама. Доступност услуга варира у зависности од земље и језика. Netflix је регистровани заштитни знак компаније Netflix, Inc. Потребно је чланство у Netflix стримингу. Netflix је доступан у одабраним земљама. Више информација можете пронаћи на www.netflix.com. Apple TV је заштитни знак компаније Apple

Inc., регистрован у САД и другим земљама и регионима. Wi-Fi је регистровани заштитни знак компаније Wi-Fi Alliance®. Реч и логотипи Bluetooth® су регистровани заштитни знакови у власништву Bluetooth SIG, Inc. и свака употреба таквих знакова је под лиценцом. Термини HDMI и HDMI High-Definition Multimedia Interface, као и HDMI логотип су заштитни знакови или регистровани заштитни знакови компаније HDMI Licensing Administrator, Inc. у Сједињеним Државама и другим земљама. Dolby, Dolby Vision, Dolby Atmos, Dolby Audio и симбол двоструког -D су заштитни знакови компаније Dolby Laboratories Licensing Corporation. Произведено по лиценци компаније Dolby Laboratories. Поверљива необјављена дела. Ауторска права © 2012–2025 Dolby Laboratories. Потребна је претплата на Disney+, погледајте услове на https://www.disneyplus.com. ©2025 Disney и његови повезани ентитети. ©2025 Amazon.com, Inc. или његове филијале. Amazon, Prime Video и сви повезани заштитни знакови су заштитни знакови компаније Amazon.com, Inc. или његових филијала. Примењују се накнаде за чланство у Amazon Prime-у или Prime Videoу. Више информација потражите на primevideo.com/terms. Сви остали производи, услуге, компаније, заштитни знакови, трговачка или назив производа и логотипи наведени овде су власништво њихових власника. Сва права задржана. ©2025 StreamView GmbH, Franz-Josefs-Каі 1, 1010 Беч, Аустрија. Овај производ је произведен и продат под одговорношћу компаније StreamView GmbH. THOMSON и THOMSON логотип су заштитни знакови које StreamView GmbH користи по лиценци – додатне информације на <u>www.thomson-brand.com</u>

. Заштита података: Добављачи апликација и добављачи услуга могу прикупљати и користити техничке податке и сродне информације, укључујући, али не ограничавајући се на техничке информације о овом уређају, систему и апликативном софтверу и периферним уређајима. Добављачи апликација и добављачи услуга могу користити такве информације за побољшање производа или за пружање услуга или технологија које вас лично не идентификују. Поред тога, неке услуге трећих страна, које су већ обезбеђене у уређају или које сте инсталирали након куповине производа, могу захтевати регистрацију са вашим личним подацима. Неке услуге могу прикупљати личне податке чак и без пружања додатних упозорења. StreamView не може бити одговоран за могуће кршење заштите података од стране услуга трећих страна.

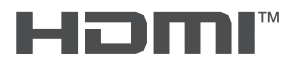

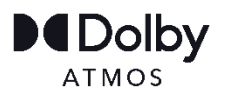